# אלחוט (בדגמים נבחרים בלבד) מדריך למשתמש

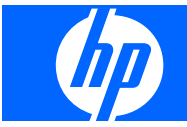

© Copyright 2007, 2008 Hewlett-Packard Development Company, L.P.

Windows הוא סימן מסחרי רשום בארצות הברית של Bluetooth .Microsoft Corporation הוא סימן מסחרי הנמצא בבעלות בעליו וחברת -Hewlett Packard משתמשת בו ברישיון.

המידע הנכלל במסמך זה נתון לשינויים ללא הודעה מוקדמת. האחריות הבלעדית למוצרים ולשירותים של HP מפורטת במפורש בכתב האחריות הנלווה למוצרים ולשירותים אלו. אין להבין מתוך הכתוב לעיל כי תחול על המוצר אחריות נוספת כלשהי. חברת HP לא תישא באחריות לשגיאות טכניות או לשגיאות עריכה או להשמטות הכלולות במסמך זה.

מהדורה שניה: מרץ 2008

מהדורה ראשונה: אפריל 2007

מק"ט: 445451–BB2

### הודעה אודות המוצר

מדריך זה למשתמש מתאר את המאפיינים הנפוצים ברוב הדגמים. ייתכן שחלק מהמאפיינים לא יהיו זמינים במחשב שלך.

# תוכן העניינים

### 1 שימוש בהתקני אלחוט (בדגמים נבחרים בלבד)

| 2. | זיהוי הסמלים של מצב האלחוט והרשת |
|----|----------------------------------|
| 3. | שימוש בפקדי אלחוט                |
| 4. | <br>שימוש בלחצו האלחוט           |
| 5. |                                  |
| 6. | שימוש בפקדי מערכת ההפעלה         |

### 2 הגדרת WLAN (בדגמים נבחרים בלבד)

| 8  | קביעת הדרישות של חומרת אלחוט                                                                                |
|----|----------------------------------------------------------------------------------------------------|
| 9  | הכנת הנתב והמחשב                                                                                            |
| 10 | הפעלת ה-Network Assistant (מסייע רשת)                                                                       |
| 11 | קביעת התצורה של הגדרות הנתב                                                                                 |
| 12 | יד - די<br>קריעת התצורה של הגדרות ההתקו האלחונוי                                                            |
| 13 | ין– כיר חיבבייי סי הגדרות האלחונו ושימוש רה<br>שמירה של חרילת הגדרות האלחונו ושימוש רה                      |
| 14 | סנרדר סדרוב ודגרואר וארואר ויש בייש בייש בייש או איז או או או או או איז איז איז איז איז איז איז איז איז איז |

### 3 שימוש ברשת WLAN

| 16 | חיבור לרשת WLAN |
|----|-----------------|
| 17 | נדידה לרשת אחרת |

### (אלחוט בפס רחב של HP Broadband Wireless אימוש במודול (HP שימוש במודול) (בדגמים נבחרים בלבד)

| 20 | שימוש בהתקני Bluetooth אלחוטיים (בדגמים נבחרים בלבד)<br>שימוש ו-Bluetooth (שיתוף חיבורי אינטרנט) (ICS) (שיתוף חיבורי אינטרנט) (ICS) . | 5 |
|----|----------------------------------------------------------------------------------------------------|---|
|    | פתרון בעיות של חיבור אלחוטי                                                                                                    | 6 |

| 22 | לא ניתן להתחבר לרשת WLAN                        |
|----|-------------------------------------------------|
| 23 | לא ניתן להפעיל רשת WLAN                         |
| 24 | הסמל של מצב הרשת אינו מוצג                      |
| 25 | קודי האבטחה הנוכחיים של הרשת אינם זמינים        |
| 26 | חיבור ה-WLAN חלש מאוד                           |
| 27 | לא ניתן להתחבר לנתב האלחוטי                     |
| 28 | לא ניתן להתחבר לרשת אלחוטית שנעשה בה שימוש בעבר |
|    | ·                                               |
|    |                                                 |

| 2 | 29 0 | דקי | יב | א |
|---|------|-----|----|---|
|   |      |     |    |   |

# 1 שימוש בהתקני אלחוט (בדגמים נבחרים בלבד)

טכנולוגיית אלחוט מעבירה נתונים דרך גלי רדיו במקום כבלים. ייתכן שהמחשב שברשותך כולל לפחות אחד מהתקני האלחוט הבאים:

- התקן רשת תקשורת מקומית אלחוטית (WLAN)—מחבר את המחשב לרשתות תקשורת מקומיות אלחוטיות (ערוב נקראות רשתות דשתות אלחוטיות, או רשתות MLAN) במשרדי החברה, בבית (לרוב נקראות רשתות Wi-Fi אלחוטיות, רשתות LAN) במשרדי החברה, בבית ובמקומות ציבוריים, כגון שדות תעופה, מסעדות, בתי קפה, מלונות ואוניברסיטאות. ברשת WLAN, כל התקן אלחוטי נייד מנהל תקשורת עם נתב אלחוטי או נקודת גישה אלחוטית.
- מודול פס רחב אלחוטי של HP (התקן WWAN)—מספק גישה למידע בכל מקום שבו זמין שירות של מפעיל רשת סלולרית. ב-WWAN, כל התקן נייד מקיים תקשורת עם תחנת בסיס של מפעיל רשת סלולרית. מפעילי רשתות סלולריות מתקינים רשתות של תחנות בסיס (בדומה למגדלי תקשורת סלולרית) ברחבי שטחים גיאוגרפיים גדולים, המספקים ביעילות כיסוי ברחבי תחומים ואף מדינות/אזורים שלמים.

מחשבים עם התקני WLAN תומכים באחד או יותר מתקני התעשייה הבאים מסוג IEEE:

- . 802.11b, התקן הנפוץ הראשון, תומך בקצבי העברת נתונים של עד 11 Mbps ופועל בתדר של 2.4 GHz.
- מסוג WLAN תומך בקצב העברת נתונים של עד Mbps 54 אופועל בתדר של 2.4 GHz. להתקן WLAN מסוג 802.11g שנו 802.11g מסוג ש תאימות לאחור עם התקני 802.11b, כך שהם יכולים לפעול באותה רשת.
  - B02.11a תומך בקצב העברת נתונים של עד 54 Mbps ופועל בתדר של GHz.

.802.11g הערה: 802.11b אינו תואם ל-802.11g ו-802.11

, דבר ההופך אותו 5 GHz תומך בקצב העברת נתונים של עד 270 Mbps ומסוגל לפעול ב-2.4 GHz או 5 GHz, דבר ההופך אותו לבעל תאימות לאחור עם 802.11a, ו-g.

לקבלת מידע נוסף אודות טכנולוגיה אלחוטית, עיין במידע ובקישורים לאתרי האינטרנט המופיעים ב-Help and (עזרה ותמיכה).

# זיהוי הסמלים של מצב האלחוט והרשת

| תיאור                                                                                                    | שם                | סמל   |
|----------------------------------------------------------------------------------------------------|-------------------|-------|
| מזהה את המיקום של נוריות האלחוט, לחצן האלחוט והתוכנה Wireless<br>(מסייע אלחוט).                                                    | אלחוט             | ((1)) |
| מציין שאחד או יותר ממנהלי ההתקן של WLAN או LAN מותקנים ושהתקן WLAN אי עאחד או יותר מחוברים לרשת.<br>WLAN אחד או יותר מחוברים לרשת. | מצב הרשת (מחוברת) |       |
| מציין שאחד או יותר ממנהלי ההתקן של WLAN או LAN מותקנים, אך לא מחובר<br>לרשת אף התקן WLAN.                                          | מצב הרשת (מנותקת) | R     |

# שימוש בפקדי אלחוט

באפשרותך לשלוט על התקני האלחוט במחשב שברשותך באמצעות המאפיינים הבאים:

- לחצן אלחוט או מתג אלחוט (שנקרא במדריך זה 'לחצן אלחוט') 🔹 🔹
- (מסייע אלחוט) (בדגמים נבחרים בלבד) שותננה Wireless Assistant (מסייע אלחוט)
  - פקדי מערכת ההפעלה 🔹

# שימוש בלחצן האלחוט

המחשב כולל לחצן אלחוט, התקן אלחוט אחד או יותר ונורית אלחוט אחת או שתיים, בהתאם לדגם. כל התקני האלחוט במחשב מופעלים על-ידי היצרן, כך שנורית האלחוט דולקת (בכחול) עם הפעלת המחשב.

נורית האלחוט מציינת את סטטוס ההפעלה הכולל של התקני האלחוט, לא את הסטטוס של כל התקן בנפרד. אם נורית האלחוט דולקת בכחול, לפחות התקן אלחוט אחד מופעל. אם נורית האלחוט כבויה, כל התקני האלחוט כבויים.

. בדגמים מסוימים, נורית האלחוט דולקת בצבע ענבר כאשר כל התקני האלחוט כבויים. 🗒

מכיוון שהתקני האלחוט מופעלים על-ידי היצרן, באפשרותך להשתמש בלחצן האלחוט על מנת להפעיל או לכבות את התקני האלחוט בו-זמנית. ניתן לשלוט בהתקני אלחוט נפרדים באמצעות התוכנה Wireless Assistant (מסייע אלחוט) (בדגמים נבחרים בלבד).

## שימוש בתוכנה Wireless Assistant (מסייע אלחוט) (בדגמים נבחרים בלבד)

ניתן להפעיל או לכבות התקן אלחוט באמצעות התוכנה Wireless Assistant (מסייע אלחוט). אם התקן אלחוט מושבת על-ידי תוכנית השירות Setup Utility, עליו להיות מופעל מחדש על-ידי תוכנית השירות Setup Utility לפני שיהיה ניתן להפעיל או לכבות אותו באמצעות Wireless Assistant (מסייע האלחוט).

.Bluetooth- הפעלה של התקן אלחוט לא מחברת את המחשב באופן אוטומטי לרשת או להתקן תומך 🗒

כדי להציג את המצב של התקני האלחוט, לחץ על Start (התחל) > Windows Mobility Center (מרכז הניידות של Windows® Mobility (מסייע אלחוט), הממוקם בפינה השמאלית התחתונה של Windows® Mobility (מרכז הניידות של Center (מרכז Center (מרכז הניידות של ®Windows).

אם הסמל של מצב הרשת לא מוצג באזור ההודעות, בקצה הימני או השמאלי של שורת המשימות, וה-Wireless Assistant (מסייע אלחוט) מותקן, השלם את השלבים הבאים כדי להחיל מחדש את מנהל התקן ה-WLAN:

- Windows Mobility (מסייע אלחוט) באמצעות לחיצה על סמל האלחוט ב-Wireless Assistant (מסייע אלחוט) Center (מרכז הניידות של Center).
  - (החל). Apply < (מסייע אלחוט) Wireless Assistant < (מסייע אלחוט) אלחיט). .2

(מסייע אלחוט): Wireless Assistant לקבלת מידע נוסף, עיין בעזרה של תוכנת

- Windows Mobility (מסייע אלחוט) באמצעות לחיצה על סמל האלחוט ב-Wineless Assistant (מרייע אלחוט) Center (מרכז הניידות של Center).
  - .עזרה). לחץ על הלחצן Help (עזרה).

# שימוש בפקדי מערכת ההפעלה

מערכות הפעלה מסוימות מציעות בנוסף דרך לניהול התקני אלחוט משולבים והחיבור האלחוטי. לקבלת מידע נוסף, עיין במדריך למשתמש עבור מערכת ההפעלה.

# (בדגמים נבחרים בלבד) WLAN הגדרת 2

הגדרת WLAN מאפשרת לך לחבר מספר מחשבים יחד, לשתף מדפסת, ולגשת לאינטרנט מבלי להשתמש בכבלים.

כדי לפשט את תהליך ההגדרה, HP מספקת Network Assistant (מסייע רשת) המגלה את הנתב ואת ההתקנים האלחוטיים במחשב שברשותך ומגדיר WLAN מאובטח תוך דקות.

# קביעת הדרישות של חומרת אלחוט

לפני הגדרת WLAN, ודא שעומדים לרשותך הפריטים הבאים:

- חיבור אינטרנט במהירות גבוהה, כגון כבלים, DSL, או טכנולוגיה אחרת בפס רחב. ספק שירותי האינטרנט (ISP)
  שלך יספק לך מודם, שירות אינטרנט והגדרות תצורה של אינטרנט בפס רחב.
  - נקודת גישה אלחוטית או נתב אלחוטי, המספקים את השער הנחוץ לצורך גישה לחיבור אינטרנט או ל-WLAN קבוע.
    - התקן WLAN עבור המחשב שברשותך, כגון אחד מההתקנים הבאים:
      - התקן אלחוט משולב
      - - USB מתאם •

### הכנת הנתב והמחשב

מכיוון שה-HP Network Assistant (מסייע רשת של HP) הוא יישום מבוסס-אינטרנט, עליך להשתמש בכבל אתרנט כדי ליצור חיבור אינטרנט טוב מהמחשב שברשותך באמצעות נתב ומודם אל ספק שירותי האינטרנט (ISP) שלך.

. אם אין ברשותך חיבור אינטרנט, עליך לפנות ל-ISP ולהגדיר את השירות לפני שתוכל להתחבר לאינטרנט. 🗒

פעל בהתאם לשלבים הבאים כדי ליצור את החיבור הקווי:

- או כבלים) לשקע הטלפון או לשקע הטלוויזיה בכבלים DSL או סעריין לא ביצעת זאת, חבר את המודם **(1)** (מודם DSL או כבלים) שבקיר.
  - .2 חבר את הנתב האלחוטי (לרכישה בנפרד) (2) למודם הכבלים או למודם ה-DSL באמצעות כבל אתרנט.
    - . חבר את הנתב למחשב (3) באמצעות כבל אתרנט.

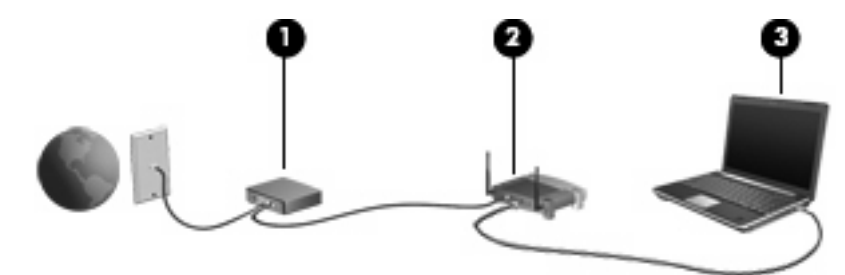

- והתחברות לכל אתר אינטרנט, Internet Explorer אינטרנט, ודא שהמחשב שברשותך יכול לגשת לאינטרנט על-ידי פתיחת 1 באות כגון <u>http://www.hp.com</u>.
- לא "Cannot Open Internet Site" אם אין באפשרותך לגשת לאינטרנט, או אם אתה מקבל הודעת שגיאה כגון. ניתן לפתוח את אתר האינטרנט), אפס את אפשרויות החיבור:

  - **Automatic configuration** (קביעת תצורה אוטומטית), בחר בתיבת הסימון **Automatic configuration** (אישור). ב. במקטע **OK** (אישור). ולאחר מכן לחץ על **OK** (אישור).
    - . סגור ולאחר מכן פתח מחדש את ה-Internet Explorer.

# (מסייע רשת) Network Assistant הפעלת ה-

- . ודא שהמחשב שברשותך מחובר לאינטרנט.
- Windows Mobility (מסייע אלחוט) באמצעות לחיצה על סמל האלחוט ב-Wireless Assistant (מרכז הניידות של Center).
  - (מסייע רשת). לחץ על Setup (הגדרה) בחלקו התחתון של החלון כדי להפעיל את Network Assistant (מסייע רשת).
    - .4 לחץ על Next (הבא) כדי להתחיל בתהליך זיהוי הנתב.

ה-Network Assistant (מסייע רשת) יבדוק את המערכת שלך, יזהה את הנתב, ויקבע אם הנתב מחובר לאינטרנט.

הערה: ה-Network Assistant (מסייע רשת) תומך במרבית הנתבים הזמינים בשוק. אם הנתב שבו אתה משתמש אינו מופיע ברשימה, לא תוכל להשתמש ב-Network Assistant (מסייע רשת) ויהיה עליך להשתמש במידע המסופק על-ידי יצרן הנתב שברשותך או ספק שירותי האינטרנט (ISP) שלך כדי להגדיר את רשת ה-WLAN.

אם עדיין לא חיברת את המחשב לנתב באמצעות כבל אתרנט, ה-Network Assistant (מסייע רשת) ינחה אותך לבצע זאת כעת.

... אם ה-Network Assistant (מסייע רשת) מזהה את הנתב, הוא יבקש ממך אישור להגדרת התצורה של הנתב.

- לחלופין -

אם ה-Network Assistant (מסייע רשת) לא יכול לזהות את הנתב, הוא יבקש ממך מידע נוסף. בחר ביצרן ובדגם ולאחר מכן לחץ על **Next** (הבא).

### קביעת התצורה של הגדרות הנתב

כאשר ה-Network Assistant (מסייע רשת) מזהה שהמחשב שברשותך מחובר לאינטרנט באמצעות נתב, הוא מבקש ממך אישור כדי להמשיך:

. לחץ על Next (הבא) כדי לבדוק את הגדרות הנתב הקיימות.

מסייע רשת) ינחה אותך להזין סיסמה זו. אם Network Assistant (מסייע רשת) ינחה אותך להזין סיסמה זו. אם 🛱 אינך זוכר את סיסמת הנתב, פעל בהתאם להוראות המצורפות לנתב שברשותך כדי לאפס את הסיסמה.

לאחר שה-Network Assistant (מסייע רשת) בודק את תצורת הנתב הקיימת, הוא מציג את ההגדרות הבסיסיות של הנתב האלחוטי. באפשרותך לקבל את הערכים הקיימים או להזין ערכים חדשים.

HP ממליצה שתזין ערכים חדשים וייחודיים עבור ה-SSID) Service Site Identifier).

- .2 הקלד שם ייחודי בתיבה Network name (שם רשת) כדי לזהות את הרשת.
- ג צור Network key (מפתח רשת). לקבלת חיבור מאובטח, פעל בהתאם לקווים מנחים אלה: .3
- בחר בתיבת הסימון Network key (מפתח רשת), ולאחר מכן הקלד שילוב של בין 5 ל-10 תווים אלפא-נומריים ברווח המסופק כדי ליצור Network key (מפתח רשת) חדש.

- לחלופין -

Network key (מפתח רשת) ולאחר מכן לחץ על Generate (צור). ה-Network (מפתח רשת) ולאחר מכן לחץ על Assistant (מסייע רשת) יבחר מפתח רשת ייחודי עבורך.

# קביעת התצורה של הגדרות ההתקן האלחוטי

לאחר הגדרת התצורה של הנתב האלחוטי, ה-Network Assistant (מסייע רשת) יבקש ממך אישור להחיל באופן אוטומטי את אותו שם רשת ואת אותן הגדרות אבטחה להתקן ה-WLAN במחשב שברשותך.

.1 לחץ על Network Assistant (מסייע רשת) יקבע את התצורה של הגדרות האלחוט.

במהלך הגדרת התצורה, מוצגות הודעות המספקות מידע מעל לסמל של מצב הרשת באזור ההודעות, בקצה הימני או השמאלי של שורת המשימות.

לאחר שה-Network Assistant (מסייע רשת) מגדיר בהצלחה את התצורה של הנתב ושל התקן ה-WLAN, מחבר את המחשב שברשותך ל-WLAN ומוודא שחיבור האינטרנט האלחוטי קיים, הוא מציג את הדף Congratulations (ברכותינו).

- שמור את Save the wireless setup package לחץ על (שמור את WLAN). אם בכוונתך לחבר מחשבים נוספים ל-WLAN (מסייע רשת). חבילת הגדרות האלחוט). אחרת, לחץ על **Finish** (סיום) כדי לצאת מה-Network Assistant (מסייע רשת).
  - ... אם תרצה, באפשרותך לנתק את כבל האתרנט מהמחשב שברשותך. רשת ה-WLAN מחוברת כעת.

האיור שלהלן מציג התקנה של רשת WLAN המחוברת באמצעות הציוד הבא:

- (1) (מסוג DSL או כבלים)
  - נתב אלחוטי (2)
  - (**3**) מחשב אלחוטי

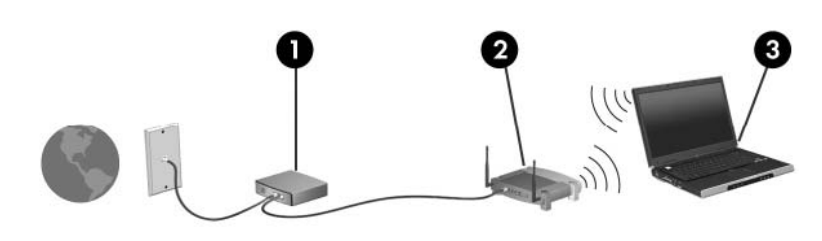

## שמירה של חבילת הגדרות האלחוט ושימוש בה

לאחר שה-Network Assistant (מסייע רשת) משלים את החיבור הראשון, הוא מבקש ממך להחליט אם יחוברו מחשבים נוספים לרשת ה-WLAN שלך.

- ואת ההגדרות שלך לתקליטור PCConnect.exe (שמור) כדי להעתיק את *אשף ההתקנה* Save ואת ההגדרות שלך לתקליטור שניתן להסרה.
  - (מסייע רשת). Network Assistant-אום) כדי לצאת מה-**Finish** (מסייע רשת).
  - כדי לחבר מחשב או התקן נוסף לרשת ה-WLAN, הכנס תקליטור המכיל את אשף ההתקנה למחשב או להתקן (WLAN הכולל התקן או התק הכולל התקן WLAN, והפעל את האשף.

התצורה של המחשב או ההתקן תוגדר באופן אוטומטי להתחברות לרשת ה-WLAN שלך.

מסייע רשת) אוב כדי Network Assistant - כאשר אתה משנה את שם הרשת או את מפתח הרשת, הפעל את ה-Network Assistant (מסייע רשת) שוב כדי ליצור אשף התקנה חדש.

# הגנה על רשת ה-WLAN שלך

מכיוון שתקן ה-WLAN תוכנן עם יכולות אבטחה מוגבלות בלבד - למניעה של ציתות ארעי יותר מאשר להגנה בפני התקפות חזקות יותר - חיוני להבין שרשתות WLAN רגישות לחולשות אבטחה מוכרות ומתועדות היטב.

ייתכן שרשתות WLAN באזורים ציבוריים, או "נקודות חמות", כגון בתי קפה ושדות תעופה, לא יספקו כל הגנה שהיא. טכנולוגיות חדשות, המפותחות על-ידי יצרני אלחוט וספקי שירות של נקודות חמות, יוצרות סביבה ציבורית מאובטחת ואנונימית יותר. אם אתה מודאג לגבי אבטחת המחשב שברשותך בנקודה חמה, הגבל את פעילויות הרשת שלך לדואר אלקטרוני לא חיוני ולגלישה בסיסית באינטרנט.

כאשר אתה מגדיר רשת WLAN או ניגש לרשת WLAN קיימת, תמיד הפעל את מאפייני האבטחה כדי להגן על הרשת שלך מפני גישה לא מורשית. רמות האבטחה הנפוצות הן Wirea Wi-Fi Protected Access (WPA)-Personal ו-Wired עודים (WEP) Equivalent Privacy). מכיוון שאותות הרדיו האלחוטי נודדים אל מחוץ לרשת, התקני WLAN אחרים יכולים לזהות אותות לא מוגנים ולהתחבר לרשת שלך (ללא אישור) או ללכוד מידע שנשלח באמצעותה. עם זאת, באפשרותך לנקוט באמצעי זהירות כדי להגן על רשת ה-WLAN שלך:

#### שימוש במשדר אלחוטי עם אבטחה מובנית 🔹 🔹

מגוון של תחנות בסיס, שערים ונתבים אלחוטיים מספקים מאפייני אבטחה מובנים, כגון פרוטוקולים וחומות אש של אבטחה אלחוטית. בעזרת המשדר האלחוטי המתאים, באפשרותך להגן על הרשת שלך מפני סיכוני האבטחה האלחוטיים הנפוצים ביותר.

#### עבודה עם חומת אש 🔹

חומת אש היא מחסום שבודק נתונים ובקשות לנתונים הנשלחים אל הרשת שלך, ופוסל פריטים חשודים. חומות אש זמינות במגוון אופנים, הן כתוכנה והן כחומרה. רשתות מסוימות עושות שימוש בשילוב של שני הסוגים.

#### שימוש בהצפנה אלחוטית 🔹

מגוון של פרוטוקולי הצפנה מתוחכמים זמינים עבור רשת ה-WLAN שלך. מצא את הפתרון שעובד באופן הטוב ביותר עבור אבטחת הרשת שלך:

- Wired Equivalent Privacy (WEP) אוא פרוטוקול אבטחה המקודד או מצפין את כל נתוני הרשת לפני (WEP) אוא מצפין את כל נתוני הרשת לפני שהם מועברים באמצעות מפתח WEP. בדרך כלל, באפשרותך להתיר לרשת להקצות מפתח WEP. לחלופין, באפשרותך להגדיר מפתח משלך, ליצור מפתח שונה או לבחור באפשרויות מתקדמות אחרות. ללא המפתח המתאים, משתמשים אחרים לא יוכלו להשתמש ברשת ה-WLAN.
- Wi-Fi Protected Access) WPA (עוד שבטחה כדי להצפין ולפענח שבונות שבטחה כדי להצפין ולפענח עבונים שמועברים באמצעות הרשת. עם זאת, במקום להשתמש במפתח אבטחה סטטי אחד עבור הצפנות נתונים שמועברים באמצעות הרשת. עם זאת, במקום להשתמש במפתח אבטחה סטטי אחד עבור הצפנות כפי שעושה WEP (עוד משתמש בפרוטוקול "Temporal Key Integrity Protocol") (די ליצור עכי שעושה WEP (עוד מפתח חדש עבור כל מנה. כמו כן, הוא יוצר ערכות שונות של מפתחות עבור על מחשב ברשת.

#### סגירת הרשת שלך 🔹

במידת האפשר, מנע שידור של שם הרשת (SSID) שלך באמצעות משדר אלחוטי. רוב הרשתות משדרות תחילה את השם, ומודיעות לכל מחשב שבסביבה שהרשת שלך זמינה. באמצעות סגירת הרשת, הסבירות שמחשבים אחרים ידעו שהרשת שלך קיימת נמוכה יותר.

כדי לחבר התקנים SSID אי משודר, יהיה עליך לדעת או לזכור את ה-SSID כדי לחבר התקנים 🛱 הערה: חדשים לרשת. רשום את ה-SSID ושמור אותו במקום בטוח לפני שתסגור את הרשת.

# WLAN שימוש ברשת 3

באמצעות התקן WLAN, באפשרותך לגשת לרשת תקשורת מקומית אלחוטית (WLAN), המורכבת ממחשבים ואביזרים אחרים המקושרים באמצעות נתב אלחוטי או נקודת גישה אלחוטית.

נקודת גישה wireless access point - (נתב אלחוטי) ו- wireless access point (נקודת גישה) אלחוטית) ו- wireless access point (נקודת גישה) אלחוטית) לחלופין.

- רשתות WLAN גדולות, כגון רשת WLAN של חברה או נקודת WLAN ציבורית, משתמשות בדרך כלל בנקודות גישה אלחוטיות, שיכולות להכיל מספר גדול של מחשבים ואביזרים, ויכולות ליצור הפרדה בין פונקציות רשת קריטיות.
- ברשת WLAN של בית או משרד קטן משתמשים בדרך כלל בנתב אלחוטי, שמאפשר לכמה מחשבים אלחוטיים
  ומחווטים לחלוק חיבור לאינטרנט, מדפסת וקבצים ללא צורך ברכיבי חומרה או תוכנה נוספים.

שמסופקת באמצעות ספק שירותים WLAN במחשב, עליך להתחבר לתשתית WLAN (שמסופקת באמצעות ספק שירותים או רשת ציבורית או בחברה).

# **WLAN** חיבור לרשת

כדי להתחבר לרשת WLAN, פעל לפי השלבים הבאים:

- פועל. אם ההתקן ה-WLAN פועל. אם ההתקן פועל, נורית האלחוט דולקת. אם נורית האלחוט כבויה, לחץ על לחצן האלחוט.
  - 🛱 הערה: 🛛 בדגמים מסוימים, נורית האלחוט דולקת בצבע ענבר כאשר כל התקני האלחוט כבויים.
    - . בחר Start (התחל) > Connect to (התחבר אל).
  - .. בחר את רשת ה-WLAN מהרשימה ולאחר מכן הקלד את מפתח האבטחה של הרשת, אם נדרש.
- Connect אם הרשת אינה מאובטחת, ופירוש הדבר שכל אחד יכול לגשת לרשת, מוצגת אזהרה. לחץ על Anyway (התחבר בכל זאת) Anyway
- אם הרשת היא רשת WLAN מאובטחת, תקבל הנחיה להזין מפתח אבטחה של הרשת, שהינו קוד אבטחה. לחץ על **Connect** (התחבר) כדי להשלים את החיבור.
  - . אתה נמצא מחוץ לטווח של נתב או נקודת גישה אלחוטיים. 🖾 🕅 🕅 🕅 ארה נמצא מחוץ לטווח של נתב או נקודת גישה אלחוטיים.

**הערה:** אם אינך רואה את הרשת שאליה ברצונך להתחבר, לחץ על Set up a connection or network (הגדר חיבור או רשת). מוצגת רשימה של אפשרויות. באפשרותך לבחור לחפש רשת ולהתחבר אליה באופן ידני או ליצור חיבור רשת חדש. או ליצור חיבור רשת חדש.

- 4. לאחר שהחיבור מבוצע, מקם את הסמן מעל לסמל של מצב הרשת באזור ההודעות, בקצה הימני או השמאלי של שורת המשימות, כדי לבדוק את השם, המהירות, החוזק והמצב של החיבור.
  - ביצרן הנתב MLAN: הטווח הפונקציונלי (המרחק שאליו יכולים אותות האלחוט להגיע) תלוי בהטמעת ה-WLAN, ביצרן הנתב 🗒 ובהפרעות שנגרמות על-ידי מחסומים מבניים והתקנים אלקטרוניים אחרים, כדוגמת קירות וקומות.

מידע נוסף אודות שימוש ב-WLAN זמין באמצעות המשאבים הבאים:

- אחר WLAN מידע מספק שירותי האינטרנט ומהמדריכים למשתמש המצורפים לנתב האלחוטי ולציוד
  - (עזרה ותמיכה). Help and Support- עיין במידע ובקישורים לאתרי האינטרנט המופיעים ב-

לקבלת רשימה של רשתות WLAN ציבוריות הקרובות למקום מגוריך, צור קשר עם ספק שירות האינטרנט (ISP) שלך, או חפש באינטרנט. בין אתרי האינטרנט שבהם מתפרסמות רשימות רשתות WLAN ציבוריות, נמצאים Cisco Internet Hotspotlist ,Mobile Office Wireless Locations ו-Geektools. בדוק את העלות ודרישות החיבור בכל אחד מהמיקומים של רשתות WLAN הציבוריות.

לקבלת מידע נוסף אודות חיבור המחשב לרשת WLAN של חברה, פנה למנהל הרשת או למחלקת טכנולוגיית המידע (IT).

## נדידה לרשת אחרת

כאשר אתה מעביר את המחשב שברשותך לטווח של רשת WLAN אחרת, Windows מנסה להתחבר לרשת זו. אם הניסיון מצליח, המחשב שברשותך מתחבר לרשת החדשה באופן אוטומטי. אם Windows לא מזהה את הרשת החדשה, פעל בהתאם לאותו הליך שבו השתמשת בהתחלה כדי להתחבר לרשת ה-WLAN שלך.

# HP Broadband Wireless שימוש במודול 4 (אלחוט בפס רחב של HP) (בדגמים נבחרים בלבד)

פס רחב אלחוטי של HP מאפשר למחשב לגשת לאינטרנט ביותר מקומות ובשטחים נרחבים יותר מאשר רשתות WLAN. עבור שימוש בפס רחב אלחוטי של HP יש צורך בספק שירותי רשת (המכונה *מפעיל רשת סלולרית*), אשר בדרך כלל יהיה מפעיל רשת של טלפונים סלולריים. שטח הכיסוי של פס רחב אלחוטי של HP דומה לכיסוי קולי עבור טלפונים סלולריים.

בעת השימוש בו עם שירות מפעיל רשת סלולרית, פס רחב אלחוטי של HP מאפשר לך להישאר מחובר לאינטרנט, לשלוח הודעות דואר אלקטרוני, או להתחבר לרשת של החברה בין אם אתה בתנועה ובין אם אתה נמצא מחוץ לטווח של נקודות מגע של Wi-Fi.

HP מציעה שני סוגים של מודולי פס רחב אלחוטי:

- מודול טכנולוגיית הגישה הסלולרית המאפשרת קצבי הורדה גבוהים (HSPDA) מספק גישה לרשתות בהתבסס על תקן טלקומוניקציה של תקשורת GSM.
- מודול ה-EV-DO מספק גישה לרשתות בהתבסס על תקן הטלקומוניקציה לגישה מרובה באמצעות חלוקת קוד
  (CDMA).

לקבלת מידע אודות רוחב פס אלחוטי של HP, בקר באתר האינטרנט של HP בכתובת <u>broadbandwireless</u>.

# אלחוטיים (בדגמים Bluetooth שימוש בהתקני 5 נבחרים בלבד)

התקן Bluetooth מספק תקשורת אלחוטית לטווח קצר, שמחליפה תקשורת באמצעות כבלים פיזיים המחברים בדרך כלל בין התקנים אלקטרוניים כגון הפריטים הבאים:

- מחשבים (שולחניים, ניידים, מחשבי כף יד) •
- טלפונים (סלולריים, אלחוטיים, טלפונים חכמים)
  - התקני הדמיה (מדפסת, מצלמה)
    - התקני שמע (אוזניות, רמקולים) •

התקני Bluetooth מספקים יכולת עמית-לעמית שמאפשרת לך להגדיר רשת תקשורת פרטית (PAN) של התקני Bluetooth. לקבלת מידע אודות הגדרת תצורה ושימוש בהתקני Bluetooth, עיין בעזרה של תוכנת Bluetooth.

# שיתוף חיבורי Internet Connection Sharing-ו Bluetooth אינטרנט) (ICS)

כאשר שני מחשבים או יותר מחוברים באמצעות Bluetooth, ומופעל Internet Connection Sharing (שיתוף חיבורי Sluetooth) אינטרנט) (ICS) באחד מהמחשבים, המחשבים האחרים לא יכולים להתחבר לאינטרנט באמצעות רשת ה-Bluetooth.

HP **לא** ממליצה להגדיר מחשב אחד עם Bluetooth כמארח ולהשתמש בו כשער המאפשר למחשבים אחרים להתחבר לאינטרנט. היתרון של Bluetooth הוא בסנכרון של מידע המועבר בין המחשב שברשותך לבין התקני אלחוט הכוללים טלפונים סלולריים, מדפסות, מצלמות ומחשבי כף יד. אי היכולת לחבר באופן עקבי שני מחשבים או יותר כדי לשתף אינטרנט באמצעות Bluetooth הינה מגבלה של Bluetooth ושל מערכת ההפעלה Windows.

# פתרון בעיות של חיבור אלחוטי 6

גורמים אפשריים מסוימים לבעיות בחיבור אלחוטי כוללים את הגורמים הבאים:

- התקן אלחוטי אינו מותקן כהלכה או שהושבת. 🔹
- . אירע כשל בחומרה של התקן אלחוטי או נתב אלחוטי
  - . תצורת הרשת (SSID או אבטחה) שונתה.
  - התקן אלחוטי נתקל בהפרעה מהתקנים אחרים. 🔹

הערה: התקנים לעבודה ברשת אלחוטית כלולים בדגמי מחשב נבחרים בלבד. אם היכולת לעבודה ברשת אלחוטית אינה מפורטת על-גבי אריזת המחשב המקורית, באפשרותך להוסיף את יכולת העבודה ברשת אלחוטית למחשב על-ידי רכישה של התקן לעבודה ברשת אלחוטית.

לפני שתתחיל ביישום של רצף הפתרונות האפשריים לבעיה של חיבור הרשת, ודא שמנהלי ההתקן מותקנים עבור כל ההתקנים האלחוטיים.

השתמש בהליכים המפורטים בפרק זה כדי לאבחן ולתקן מחשב שאינו מתחבר לרשת ה-WLAN שבה ברצונך להשתמש.

# לא ניתן להתחבר לרשת WLAN

אם אתה מתקשה להתחבר לרשת WLAN, ודא שהתקן ה-WLAN המשולב מותקן כהלכה במחשב:

- בקרת חשבון משתמש) לשיפור אבטחת המחשב. (בקרת חשבון משתמש: User Account Control הערה: Windows כולל את המאפיין Windows ייתכן שתתבקש לאשר או להקליד סיסמה למשימות כגון התקנת תוכנות, הפעלת תוכניות שירות או שינוי הגדרות Windows עיין בעזרה של Windows לצורך קבלת מידע נוסף.
  - .1 בחר Start (התחל) > Computer (מחשב) System properties (מאפייני מערכת).
    - בחלונית השמאלית או הימנית, לחץ על Device Manager (מנהל ההתקנים).
  - 3. זהה את התקן ה-WLAN מרשימת מתאמי הרשת. הרישום עבור התקן ה-WLAN עשוי לכלול את המונח wireless LAN (אלחוט/י), WLAN או WLAN.

אם לא מופיע ברשימה התקן WLAN, המחשב לא כולל התקן WLAN משולב או שמנהל ההתקן עבור התקן ה-WLAN אינו מותקן כהלכה.

לקבלת מידע נוסף אודות פתרון בעיות ברשתות WLAN, עיין בקישורים לאתרי האינטרנט המופיעים ב-Help and (עזרה ותמיכה).

# WLAN לא ניתן להפעיל רשת

:יכול לתקן באופן אוטומטי חיבור Windows יכול לתקן באופן אוטומטי

אם מופיע סמל של מצב הרשת באזור ההודעות, בקצה הימני או השמאלי של שורת המשימות, לחץ לחיצה ימנית • על הסמל ולאחר מכן לחץ על Diagnose and repair (אבחן ותקן) מהתפריט.

Windows יאפס את התקן הרשת שברשותך וינסה להתחבר מחדש לאחת מהרשתות המועדפות.

- שברשותך UAN או WLAN או מופיע "x" על-גבי הסמל של מצב הרשת, אחד או יותר ממנהלי ההתקן של wLAN או או מותקנים אך המחשב אינו מחובר.
  - אם לא מופיע סמל של מצב הרשת באזור ההודעות, פעל בהתאם לשלבים הבאים: 🛛
- **Start Search התחל) network and sharing (רשת ושיתוף) בתיבה Start Search . לחץ על לו** (התחל חיפוש).
- 2. מהרשימה של תוצאות החיפוש, לחץ על Network and Sharing Center (מרכז הרשת והשיתוף).
  - 3. בחלונית השמאלית או הימנית, לחץ על Diagnose and repair (אבחן ותקן).

כאשר חלון Network connections (חיבורי רשת) מוצג, Windows מאפס את התקן הרשת שברשותך ומנסה להתחבר מחדש לאחת מהרשתות המועדפות.

## הסמל של מצב הרשת אינו מוצג

אם הסמל של מצב הרשת אינו מוצג באזור ההודעות לאחר שהגדרת את רשת ה-WLAN, מנהל ההתקן של התוכנה חסר או פגום. ייתכן שתוצג הודעת השגיאה "Device not Found" (ההתקן לא נמצא) של Windows. יש להתקין מחדש את מנהל ההתקן.

קבל את הגרסה האחרונה של תוכנת התקן ה-WLAN עבור המחשב שברשותך באתר האינטרנט HP Drivers and Downloads (מנהלי התקן והורדות של HP). אם התקן ה-WLAN שבו אתה משתמש נרכש בנפרד, היעזר באתר האינטרנט של היצרן לקבלת התוכנה האחרונה.

### קודי האבטחה הנוכחיים של הרשת אינם זמינים

אם אתה מקבל הנחיה להזין מפתח רשת או SSID בעת התחברות לרשת WLAN, הרשת מאובטחת. עליך להקפיד שהקודים הנוכחיים יעמדו לרשותך כדי שתוכל ליצור חיבור ברשת מאובטחת. SSID ו-WEP הינם קודים אלפא-נומריים שעליך להזין במחשב כדי לזהות את המחשב שלך ברשת.

- עבור רשת המחוברת לנתב האלחוטי האישי שברשותך, סקור את המדריך למשתמש של הנתב לקבלת הוראות להגדרת אותם קודי SSID הן בנתב והן בהתקן ה-WLAN.
- Service עבור רשת פרטית, כגון רשת במשרד או בחדר צ'אט ציבורי באינטרנט, פנה למנהל הרשת כדי לקבל קודי Service עבור רשת פרטית, כגון רשת במשרד או בחדר צ'אט ציבורי באינטרנט, פנה למנהל הרשת כדי לקבל קודי Service (SSID) Site Identifier

רשתות מסוימות משנות את קודי ה-SSID בנתבים או בנקודות הגישה שלהן באופן קבוע כדי לשפר את האבטחה. עליך לשנות את קוד ה-SSID המתאים במחשב שברשותך בהתאם.

אם אתה מקבל מפתחות של רשת אלחוטית וקודי SSID חדשים עבור רשת, ואם התחברת בעבר לרשת זו, פעל בהתאם לשלבים הבאים כדי להתחבר לרשת:

Manage < (מרכז רשת ושיתוף) Network and Sharing Center < (התחל) אל סאן על 1. לחץ על 1. לחץ על 1. שיתוף) wireless networks (ניהול רשתות אלחוטיות).

מוצגת רשימה המפרטת את רשתות ה-WLAN הזמינות. אם אתה נמצא בנקודה חמה שבה פעילות מספר רשתות WLAN, יוצגו מספר רשתות.

(מאפיינים). לחץ לחיצה ימנית על הרשת ולאחר מכן לחץ על Properties (מאפיינים).

. אם הרשת הרצויה אינה מופיעה ברשימה, בדוק עם מנהל הרשת וודא שהנתב או נקודת הגישה פועלים. 🗒

- Network security לחץ על הכרטיסייה Security (אבטחה) והזן את נתוני ההצפנה האלחוטית המתאימים בשדה (אבטחה) **Security** (מפתח אבטחת רשת).
  - .4 לחץ על **OK** (אישור) כדי לשמור הגדרות אלה.

# חיבור ה-WLAN חלש מאוד

אם החיבור חלש מאוד, או אם המחשב אינו יכול לבצע התחברות ל-WLAN, צמצם את ההפרעות מהתקנים אחרים, באופן הבא:

- קרב את המחשב אל הנתב או אל נקודת הגישה האלחוטיים. 🔹
- ודא שהתקני אלחוט אחרים אינם מפריעים על-ידי ניתוק זמני של התקנים כגון מיקרוגל, טלפון אלחוטי או טלפון סלולרי.

אם החיבור לא משתפר, נסה לאלץ את ההתקן ליצור מחדש את כל ערכי החיבור:

Manage < (מרכז רשת ושיתוף) Network and Sharing Center < (רשת) אל אין על 1. לחץ על 1. לחץ על 1. שיתוף) אלחוטיות). אלחוטיות) wireless networks

מוצגת רשימה המפרטת את רשתות ה-WLAN הזמינות. אם אתה נמצא ב"נקודה חמה" שבה פעילות מספר רשתות WLAN, יוצגו מספר רשתות.

(הסר). לחץ לחיצה ימנית על רשת ולאחר מכן לחץ על Remove (הסר).

# לא ניתן להתחבר לנתב האלחוטי

אם אתה מנסה להתחבר לנתב האלחוטי ואינך מצליח, אפס את הנתב האלחוטי על-ידי ניתוק המתח מהנתב למשך 10 עד 15 שניות.

אם המחשב עדיין אינו מצליח להתחבר לרשת WLAN, הפעל מחדש את הנתב האלחוטי. לקבלת פרטים, עיין במדריך למשתמש של הנתב.

# לא ניתן להתחבר לרשת אלחוטית שנעשה בה שימוש בעבר

אם אינך מצליח לפתור את הבעיה של חיבור אלחוטי שפעל בעבר אך אינו פועל כעת, ביצוע של שחזור המערכת עשוי להיות האפשרות האחרונה. Microsoft® System Restore (שחזור המערכת של Microsoft®), אם הוגדר לבצע זאת, ייצור נקודות שחזור באופן אוטומטי מעת לעת. השתמש בנקודת שחזור קיימת כדי להחזיר את המערכת שלך למצב שבו היתה כאשר החיבור האלחוטי פעל.

# אינדקס

### א

אבטחה, אלחוט 14

### ה

הפרעה, צמצום 26 הצפנה 14 התקן Bluetooth , 19 התקן WLAN 1 התקני אלחוט משולבים 8 סוגים 1 סוגים 1

### n

חומת אש 14 חיבור WLAN בחברה 16 חיבור WLAN ציבורי 16 חיבור לרשת WLAN

### ל

לחצן אלחוט 3

### מ

18 HP מודול פס רחב אלחוטי של מודם 9 DSL 2 כבלים 9 DSL מודם כבלים 19 מתאם 25 מתאם USB מתאם 25 מתאם 8 USB

### נ

נורית אלחוט 3 נקודת גישה, אלחוטית 8 נקודת גישה אלחוטית 8 נתב אלחוטי 9

0

2 סמל אלחוט סמלים אלחוט 2 מצב הרשת 2, 24 סמל מצב הרשת 2, 24

### פ

פקדי אלחוט 3 לחצן מערכת הפעלה 3 תוכנת Wireless Assistant (מסייע אלחוט) 3 פתרון בעיות 21

### צ

צמצום הפרעה 26

ק קביעת תצורה הגדרות ההתקן האלחוטי 12 הגדרות הנתב 11 קודי אבטחה של הרשת 25 SSID מפתח רשת 25

٦

רשת אלחוטית (WLAN) אבטחה 14 חיבור 16 חיבור WLAN בחברה 16 חיבור WLAN ציבורי 16 טווח פונקציונלי 16 מתואר 1

#### HEWW

### ת

תוכנה ארשת) Network Assistant 10 (מסייע Wireless Assistant 5 (מסייע אלחוט) Network Assistant (מסייע 10 תוכנת 10 גתוכנת Wireless Assistant (מסייע אלחוט) 3, 3

### W

15 WLAN